# Procédure d'inscription pédagogique en ligne (IPweb)

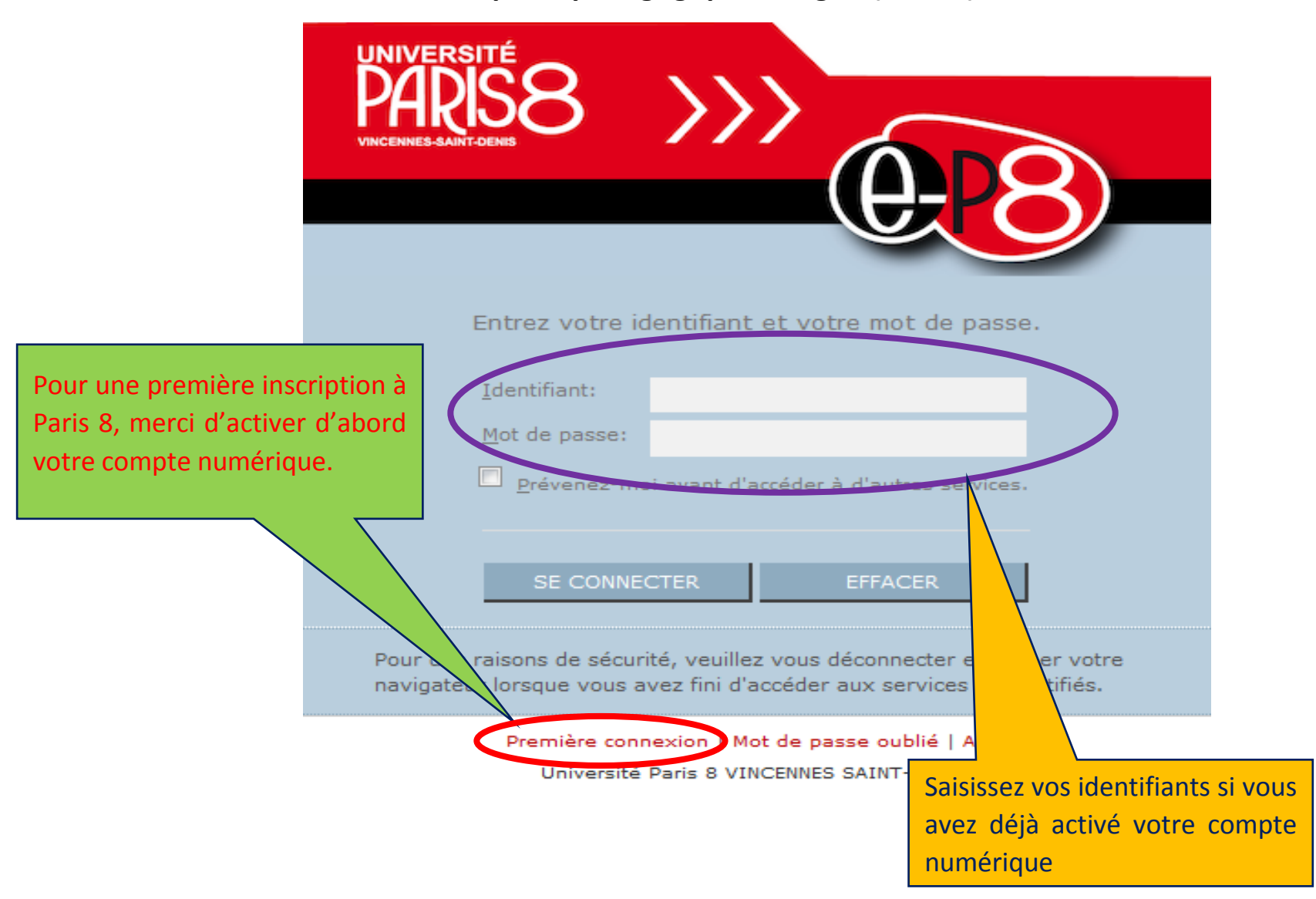

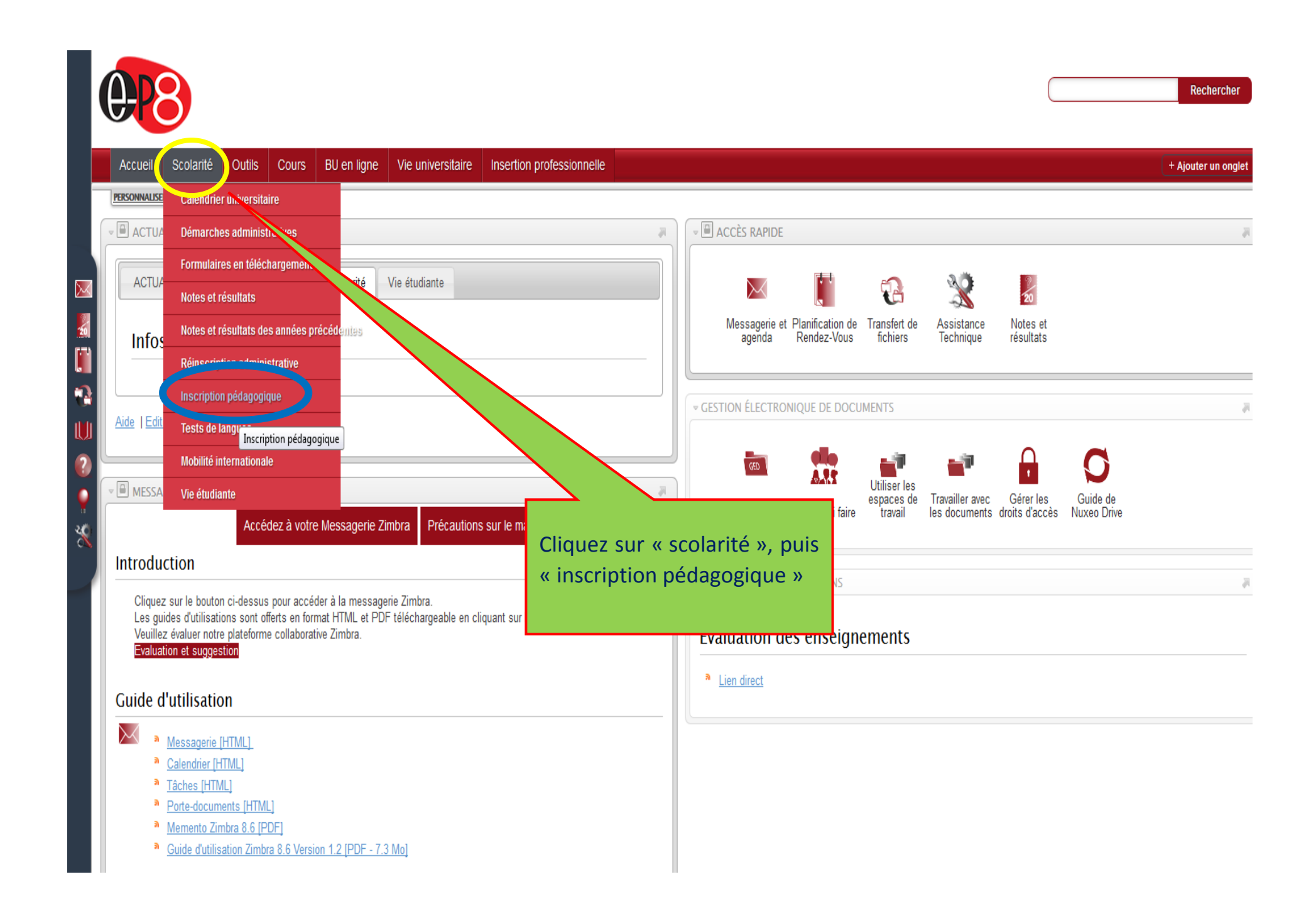

### Vous êtes ici :Inscription pédagogique

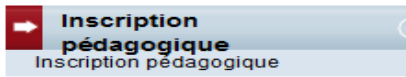

### Inscription pédagogique

Votre inscription pédagogique se déroule en trois étapes :

- Etape 1 : Consultez les enseignements proposés dans votre formation (licence ou master)
- Etape 2 : Effectuez votre inscription pédagogique
- Etape 3 : Vérifiez et imprimez votre inscription pédagogique

### Etape 1

Consultez les différents enseignements proposés :

 Les enseignements obligatoires de votre discipline, également appelés enseignements disciplinaires ou majeurs,

A +

\_

- Les enseignements de découverte proposés uniquement en L1 Ils permettent de vous initier à un autre parcours et à vous préparer au choix des enseignements mineurs en L2,
- Les enseignements mineurs complètent les enseignements obligatoires de votre discipline en L2 et L3.

Ils peuvent être choisis en interne parmi les enseignements de votre discipline comme complément ou choisi en externe parmi des enseignements d'autres disciplines.

 L'enseignement libre permet de suivre un enseignement d'ouverture dans une autre discipline en licence et en master.

En licence, cet enseignement est choisi en plus de l'enseignement de découverte (L1) et de l'enseignement mineur (L2 et L3)

Inscrivez-vous aux enseignements obligatoires (majeurs) et aux enseignements à choix (EC de découverte,

Consultez les enseignements proposés

### Etape 2

mineurs et libres).

Cliquez ici pour procéder à votre inscription

pédagogique

Selon les formations, l'inscription pédagogique se fait en ligne ou en présentiel.

Contactez votre secrétariat pour connaître la procédure.

Inscription en ligne (IP-Web)
 Coordonnées des secrétariats pédagogiques

### Etape 3

Vérifiez et imprimez votre inscription pédagogique

Si vous avez des questions ou si vous souhaitez corriger votre inscription pour certains enseignements, prenez

# Vous procédez à votre inscription pédagogique

# Vos données personnelles

<u>Quitter</u>a

Contact Technique

| Données                   | Votre adresse permanente est :                                    |                             |  |  |  |  |  |
|---------------------------|-------------------------------------------------------------------|-----------------------------|--|--|--|--|--|
| personnelles              | La saisie d'une adresse en France ou à l'étranger est obligatoire |                             |  |  |  |  |  |
| <b>↓</b>                  | Quel est votre téléphone ?                                        | 0148469751<br>82 RUE DANTON |  |  |  |  |  |
| Choix de l'inscription    | Quelle est votre adresse ?*                                       |                             |  |  |  |  |  |
| <b>↓</b>                  | Complément commune, lieu-dit                                      |                             |  |  |  |  |  |
| Choix des enseignements   | Quel est votre pays ?*                                            | FRANCE                      |  |  |  |  |  |
| .↓                        | Si adresse en France                                              |                             |  |  |  |  |  |
| lécapitulatif inscription | Quel est votre code postal ?                                      | 93310                       |  |  |  |  |  |
| 1                         | Précisez votre commune                                            | LE PRE ST GERVAIS           |  |  |  |  |  |
| Contrat pédagogique       | Si adresse à l'étranger                                           |                             |  |  |  |  |  |
|                           | Quel est votre code postal et votre ville                         | a ?                         |  |  |  |  |  |
|                           | Quel est votre type d'hébergement ?*                              |                             |  |  |  |  |  |
|                           | Quel est votre type d'hébergement ?*                              | Domicile parental 🗸         |  |  |  |  |  |
|                           | Quelles sont vos coordonnées personnelles ?                       |                             |  |  |  |  |  |
|                           | Quel est votre nº de téléphone portable ? 0642978234              |                             |  |  |  |  |  |
|                           | Quel est votre Email personnel ?                                  | bangaly@free.fr             |  |  |  |  |  |
|                           | Cliquez ici après avoir vérifié vos                               |                             |  |  |  |  |  |
|                           | * champ obligatoire donr                                          | nées personnelles           |  |  |  |  |  |

Quitter,

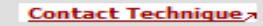

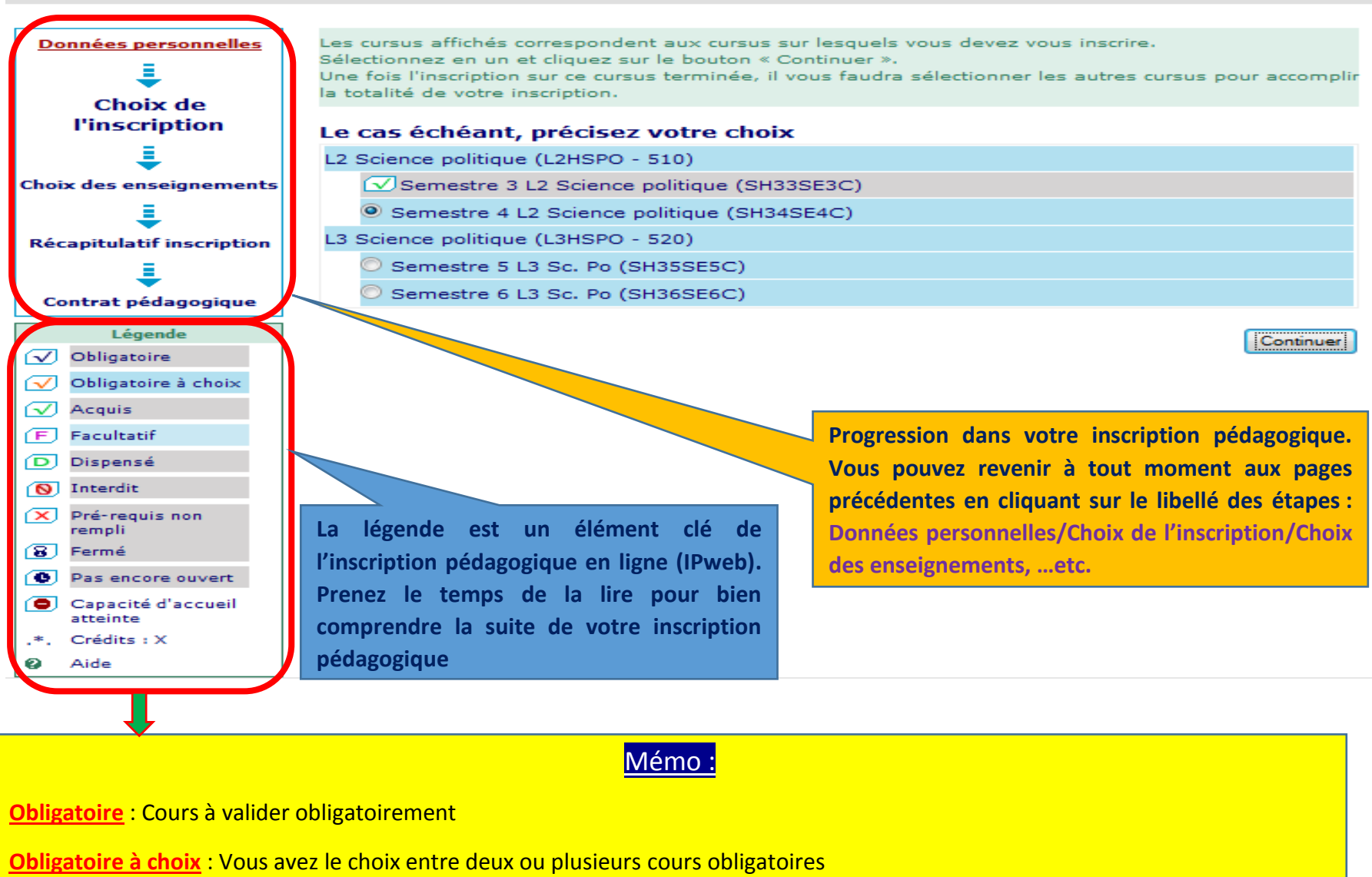

Acquis : Cours déjà validés soit par un résultat favorable (ADMIS) ou par validation d'acquis

Dispensé : Vous êtes dispensé d'examen pour l'année en cours

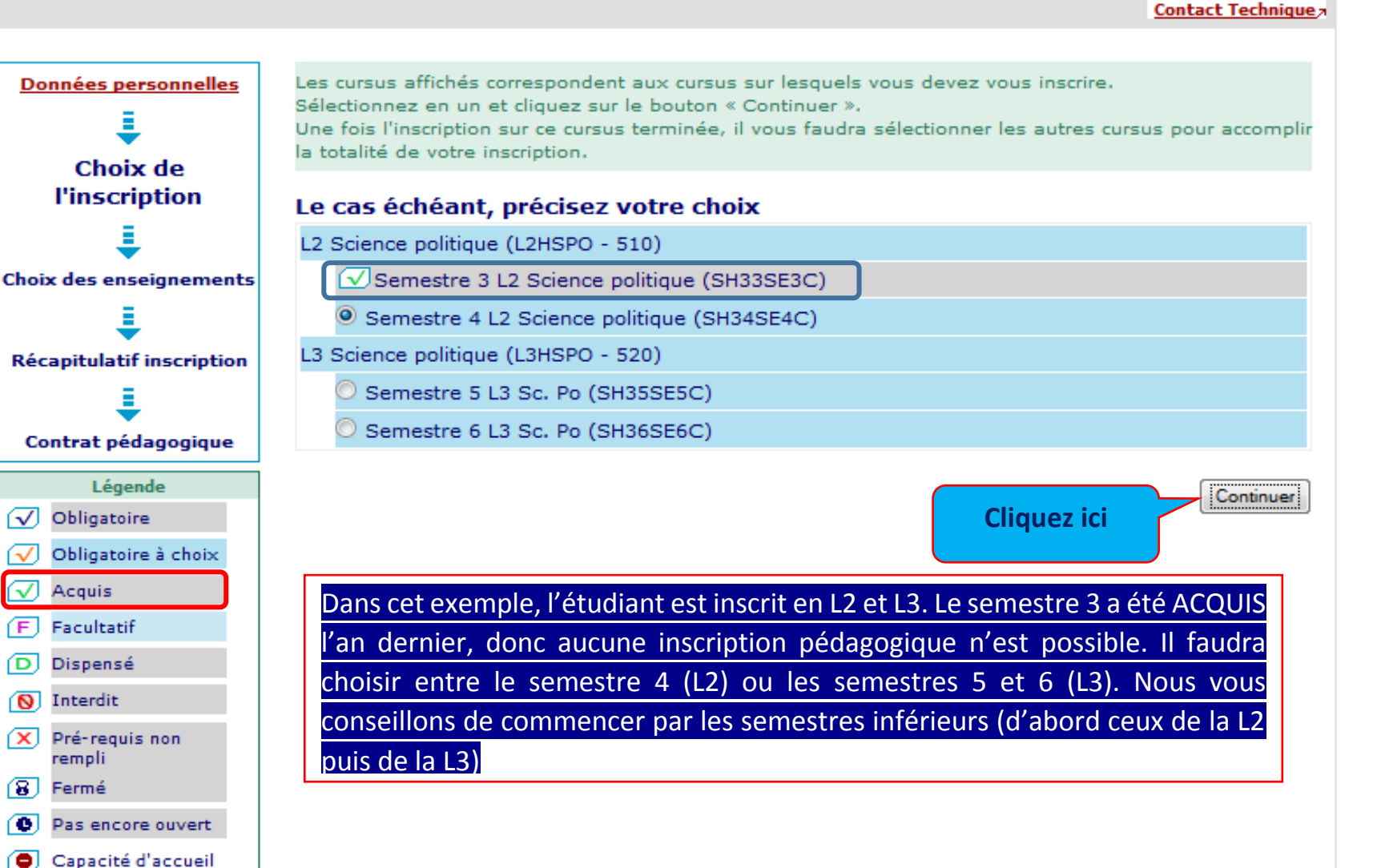

atteinte ,\*, Crédits : X

Aide

0

### Contact Pédagogique

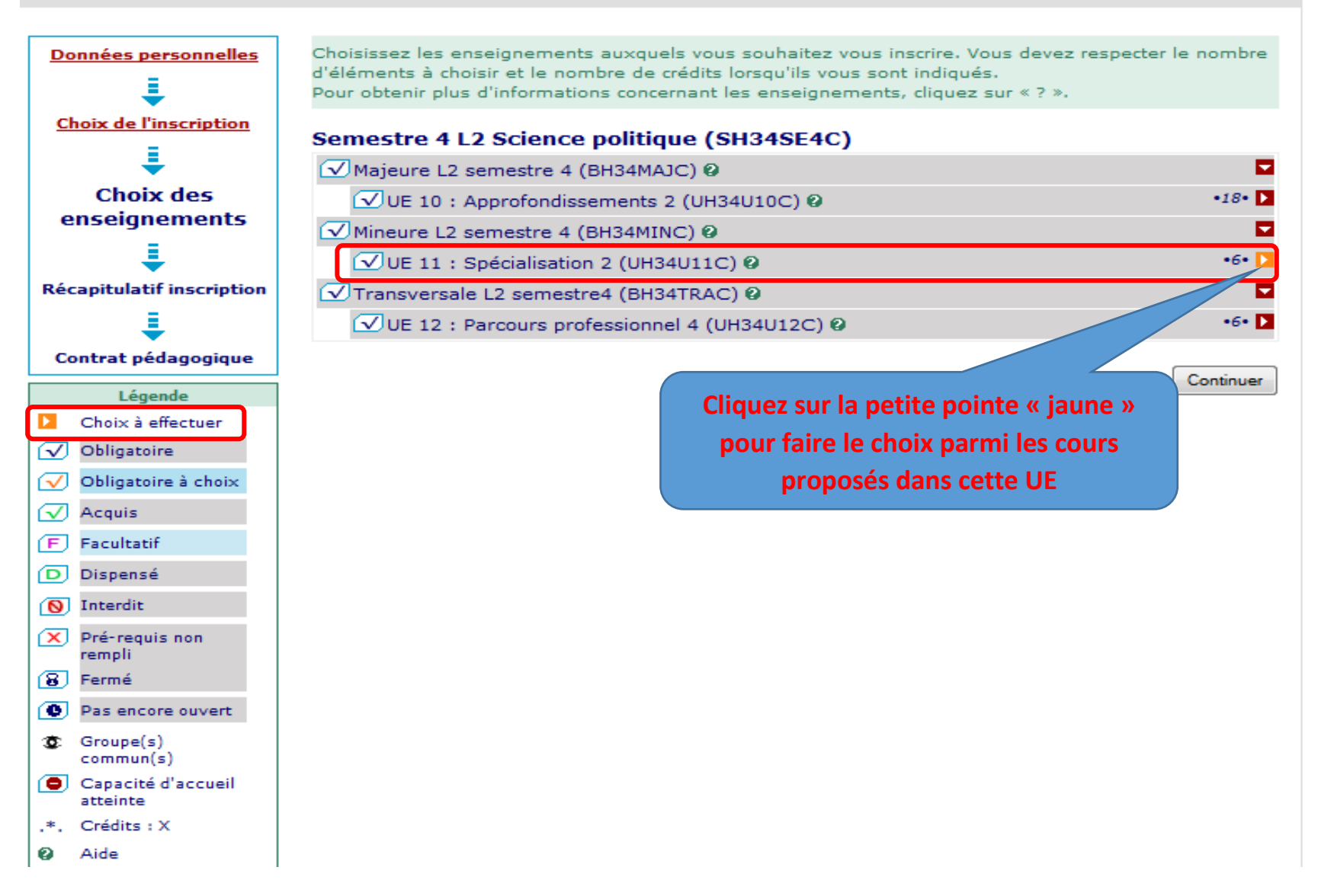

Quitter,

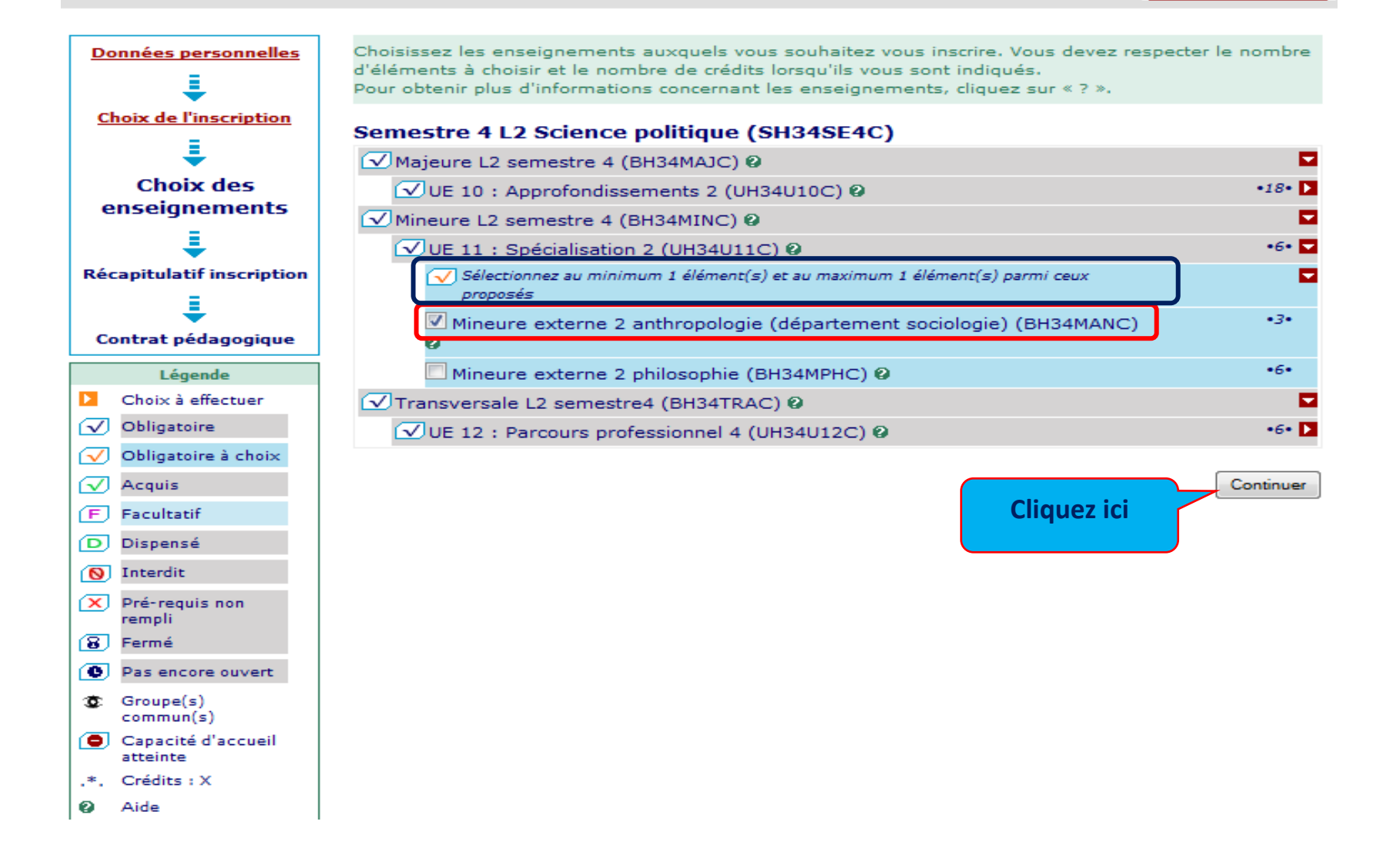

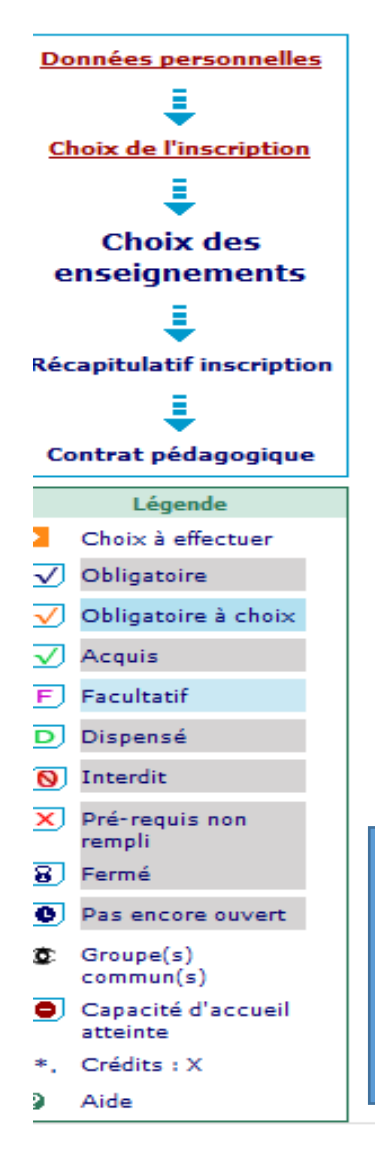

Choisissez les groupes auxquels vous souhaitez étre affecté. Attention, certains groupes sont incompatibles entre eux. Cliquez sur l'icône ? pour visualiser les incompatibilités entre les groupes et pour obtenir des informations complémentaires.

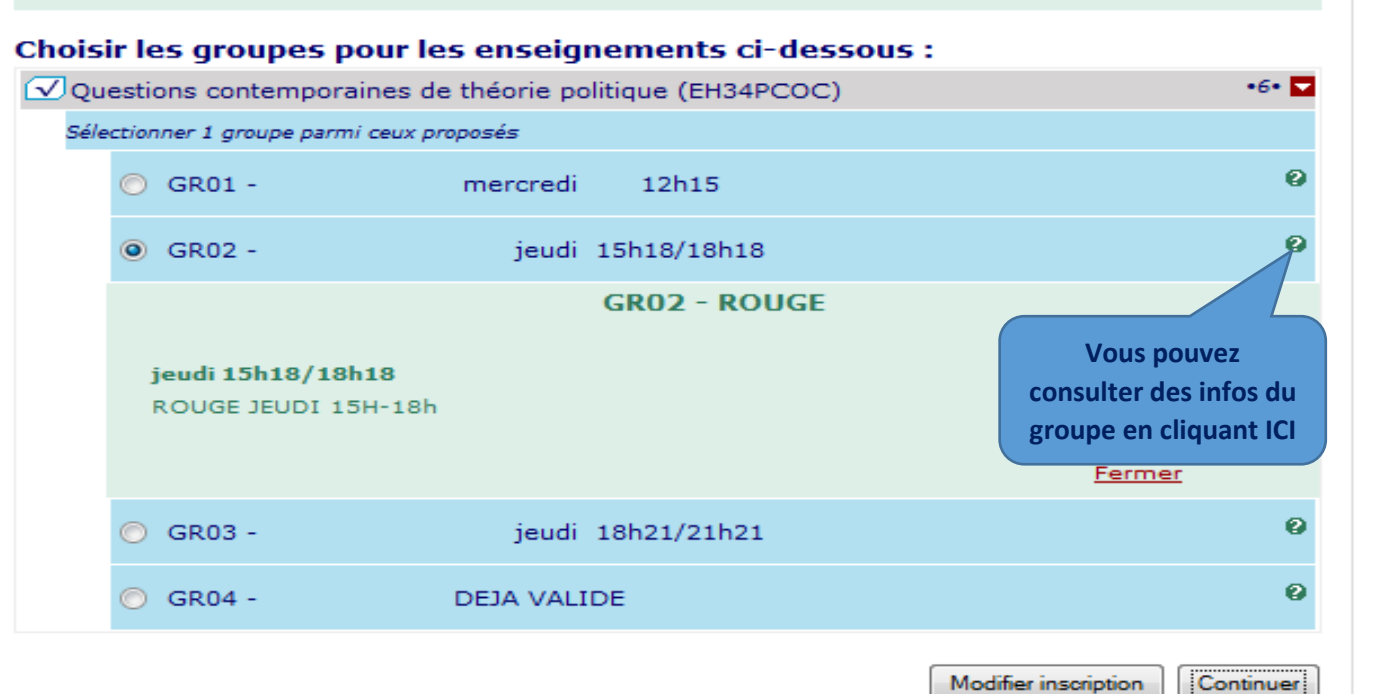

Lorsqu'un enseignement est proposé sur plusieurs créneaux possibles, vous devez choisir le jour et l'heure qui correspondent à votre emploi du temps. Un créneau horaire correspond à un « groupe ». Vous ne pouvez choisir qu'un seul groupe par enseignement

Cliquez ici

yanese /

# Données personnelles

Le tableau ci-dessous recense l'ensemble des enseignements auxquels vous souhaitez vous inscrire ainsi que les groupes dans lesquels vous serez affecté.

Vous devez cliquer sur le bouton "Valider inscription" pour que votre inscription soit prise en compte.

### Semestre 4 L2 Science politique (SH34SE4C)

| Enseignement                                                           | Crédits | Туре | Groupes choisis               | Descriptif             |
|------------------------------------------------------------------------|---------|------|-------------------------------|------------------------|
| Majeure L2 semestre 4 (BH34MAJC)                                       |         | 0    |                               |                        |
| UE 10 : Approfondissements 2<br>(UH34U10C)                             | 18      | о    |                               |                        |
| Action collective et participation<br>politique (EH34ACPC)             | 6       | 0    |                               |                        |
| Construction & politique de l'Europe<br>(EH34CPEC)                     | 6       | ο    |                               |                        |
| Questions contemporaines de théorie<br>politique (EH34PCOC)            | 6       | 0    | GR02 - jeudi -<br>15h18/18h18 | ROUGE JEUDI<br>15H-18h |
| Mineure L2 semestre 4 (BH34MINC)                                       |         | 0    |                               |                        |
| UE 11 : Spécialisation 2 (UH34U11C)                                    | 6       | 0    |                               |                        |
| Mineure externe 2 anthropologie<br>(département sociologie) (BH34MANC) | 3       | ×    |                               |                        |
| Transversale L2 semestre4 (BH34TRAC)                                   |         | 0    |                               |                        |
| UE 12 : Parcours professionnel 4<br>(UH34U12C)                         | 6       | 0    |                               |                        |
| EC libre semestre 4 [BL] (BH34BL2C)                                    | 3       | 0    |                               |                        |
| Travail et politique (EH34TPOC)                                        | 3       | 0    |                               |                        |

Type:

O: Obligatoire

F: Facultatif

X: Choix

### Note/Rés. Réutilisé :

Dis. E: Dispense Enseignement

Dis. X: Dispense Examen

VAC: Validation d'acquis

Modifier inscription Valider inscription

Vous pouvez <VALIDER> ou <MODIFIER> votre inscription pédagogique

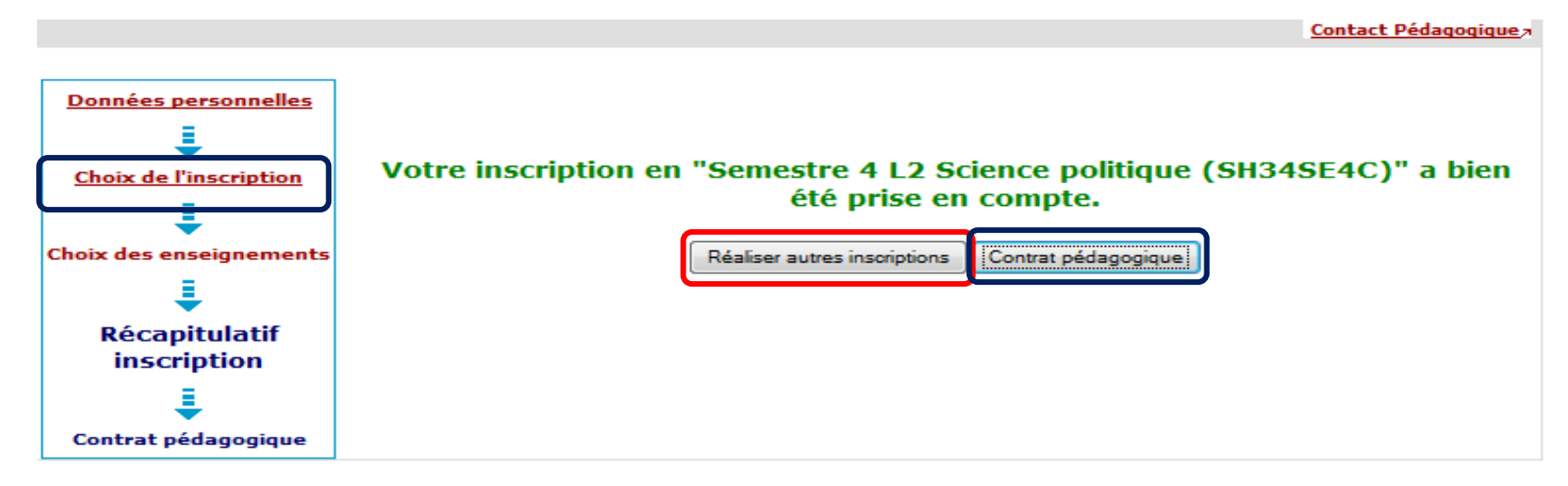

Vous pouvez <VISUALISER> votre contrat pédagogique ou <REALISER UNE AUTRE INSCRIPTION>

- Pour une nouvelle inscription (à un autre semestre) cliquez sur <Réaliser autres inscriptions> ou sur
  <<u>Choix de l'inscription></u> (reprendre les mêmes étapes pour la suite de votre IP)
- <u>Pour visualiser le contrat pédagogique, cliquez sur <Contrat pédagogique></u>

Vous pouvez imprimer votre contrat pédagogique une fois l'IP terminée ou vous l'envoyer par mail

# Contrat pédagogique

### Contact Technique;

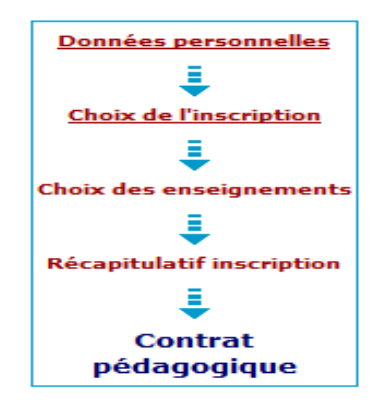

Le contrat pédagogique représente l'ensemble des cursus et enseignements auxquels vous vous êtes inscrit. Vous pouvez l'imprimer ou vous l'envoyer par mail.

### Contrat pédagogique

### L2 SCIENCE POLITIQUE

| Enseignement                                                   | Crédits | Туре | Note / Rés.<br>Réutilisé | Groupes                       | Descriptif                |
|----------------------------------------------------------------|---------|------|--------------------------|-------------------------------|---------------------------|
| Semestre 3 L2 Science<br>politique                             | 30      | ο    | 10,667/20<br>ADM         |                               |                           |
| Semestre 4 L2 Science<br>politique                             | 30      | ο    |                          |                               |                           |
| Majeure L2 semestre 4                                          |         | 0    |                          |                               |                           |
| UE 10 :<br>Approfondissements 2                                | 18      | 0    |                          |                               |                           |
| Action collective et<br>participation politique                | 6       | 0    | 10/20 ADM                |                               |                           |
| Construction & politique<br>de l'Europe                        | 6       | 0    | 10/20 ADM                |                               |                           |
| Questions<br>contemporaines de théorie<br>politique            | 6       | 0    |                          | GR02 - jeudi -<br>15h18/18h18 | ROUGE<br>JEUDI<br>15H-18h |
| Mineure L2 semestre 4                                          |         | 0    |                          |                               |                           |
| UE 11 : Spécialisation 2                                       | 6       | 0    |                          |                               |                           |
| Mineure externe 2<br>anthropologie (département<br>sociologie) | з       | ×    |                          |                               |                           |
| Min anthropo: EC au choix                                      | з       | 0    |                          |                               |                           |
| Mineure anthropologie:<br>Aire culturelle 2                    | з       | 0    |                          |                               |                           |
| Transversale L2 semestre4                                      |         | 0    |                          |                               |                           |
| UE 12 : Parcours<br>professionnel 4                            | 6       | 0    |                          |                               |                           |
| EC libre semestre 4 [BL]                                       | 3       | 0    |                          |                               |                           |
| Travail et politique                                           | 3       | 0    | 13/20 ADM                |                               |                           |